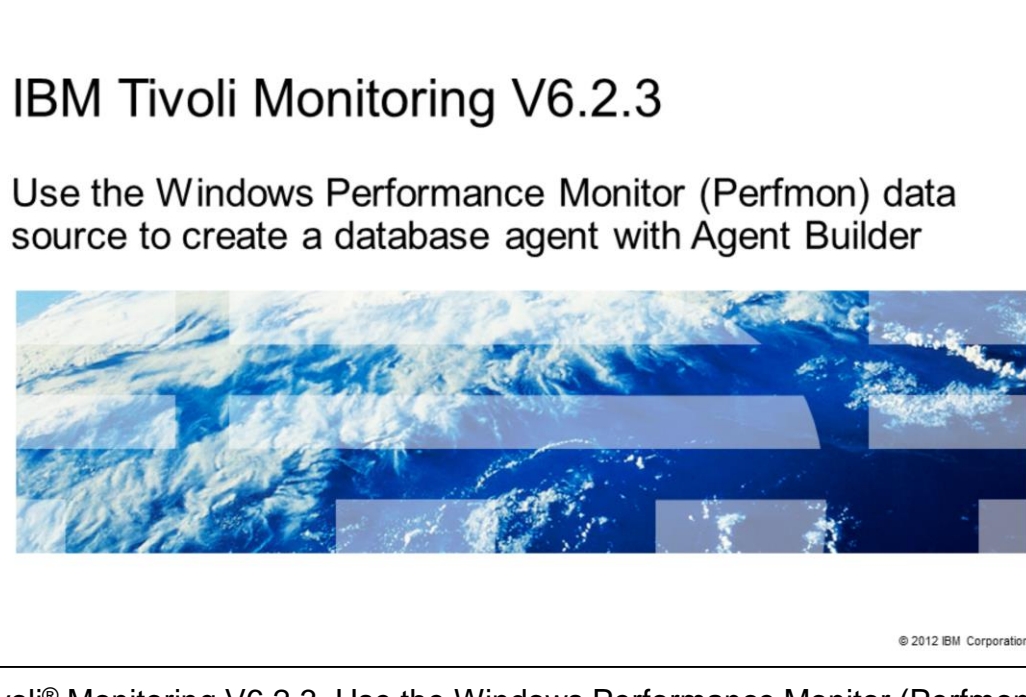

IBM Tivoli<sup>®</sup> Monitoring V6.2.3, Use the Windows Performance Monitor (Perfmon) data source to create a database agent with Agent Builder.

In this module, you learn how to create a Windows Performance Monitor using Agent Builder.

IBM

|                                                                                                    | IBM            |
|----------------------------------------------------------------------------------------------------|----------------|
| Assumptions                                                                                                    |                |
|                                                                                                    |                |
|                                                                                                    |                |
| Before you proceed, the module designer assumes that you have the following skills,<br>knowledge, and resources:               |                |
| - Windows administration skills                                                                                                |                |
| <ul> <li>Installed Agent Builder on a Windows system</li> <li>Installed and configured IBM Tivoli Monitoring agents</li> </ul> |                |
| - Knowledge of the IBM Tivoli Monitoring infrastructure                                                                        |                |
|                                                                                                    |                |
|                                                                                                    |                |
|                                                                                                    |                |
|                                                                                                    |                |
|                                                                                                    |                |
|                                                                                                    |                |
| 2 Use the Windows Performance Monitor (Perfmon) data source to create a database agent with Agent Builder © 2012 II            | BM Corporation |

The module developer assumes that you have Windows administration skills. The Agent Builder V6.2.3 Fix Pack 1 should be installed on the Windows system. You need to have experience installing and configuring IBM Tivoli Monitoring agents and have knowledge of the IBM Tivoli Monitoring infrastructure.

|                                                                                                    | IBM               |
|----------------------------------------------------------------------------------------------------|-------------------|
| Objectives                                                                                                    |                   |
|                                                                                                    |                   |
|                                                                                                    |                   |
| When you complete this module, you can perform these tasks:                                                                                                    |                   |
| <ul> <li>Create an agent by using the Windows Performance Monitor (Perfmon) data source         <ul> <li>This agent is the database agent in this presentation</li> </ul> </li> </ul> |                   |
| <ul> <li>Add new attribute groups to the agent</li> </ul>                                                                                                    |                   |
| <ul> <li>Edit attributes under each attribute group</li> </ul>                                                                                                    |                   |
| Install the agent along with application support                                                                                                    |                   |
| <ul> <li>Start monitoring data for the agent in the Tivoli Enterprise Portal client</li> </ul>                                                                                        |                   |
|                                                                                                    |                   |
|                                                                                                    |                   |
|                                                                                                    |                   |
|                                                                                                    |                   |
|                                                                                                    |                   |
|                                                                                                    |                   |
| 3 Use the Windows Performance Monitor (Perfmon) data source to create a database agent with Agent Builder © 2012                                                                      | 2 IBM Corporation |

When you complete this module, you can create a new agent using the Windows Performance Monitor data source also called Perfmon. You learn how to add new attribute groups and edit each attribute group in the Agent Builder. You install the agent and the application support and start monitoring data for the agent in the Tivoli Enterprise Portal client.

| tarting the Ar                       | opt Puilder                          |                                         |                                     | IBI                         |
|--------------------------------------|--------------------------------------|-----------------------------------------|-------------------------------------|-----------------------------|
| tarting the Age                      | ent Builder                          |                                         |                                     |                             |
|                                      |                                      |                                         |                                     |                             |
|                                      |                                      |                                         |                                     |                             |
| elect File > New >                   | IBM Tivoli Moni                      | itoring Agent an                        | d click Next                        |                             |
|                                      |                                      |                                         |                                     |                             |
| File Edit Navigate Search Project Ru | n Window Help                        | 170                                     |                                     |                             |
| IBM Tivoli Monitoring                | •]#*•]%]•%]•*****                    |                                         |                                     |                             |
| Project Explorer 23                  | 18 IBM Tivoli Monitoring Agent W     | Vizard                                  |                                     | E Outline 😫 💭 🗖             |
| E 😵 🎽                                | This wizard creates an IBM Tivoli Mo | nitoring Agent.                         | A                                   | n outline is not available. |
|                                      |                                      |                                         |                                     |                             |
|                                      | Welcome to the IBM Tivoli Monitoring | Agent Builder New Agent Wizard. This wi | zard helps you create an IBM Tivoli |                             |
|                                      | Monitoring Agent quickly.            |                                         |                                     |                             |
|                                      | Click Next to continue.              |                                         |                                     |                             |
|                                      |                                      |                                         |                                     |                             |
|                                      |                                      |                                         |                                     |                             |
|                                      |                                      |                                         |                                     |                             |
|                                      |                                      |                                         |                                     |                             |
|                                      |                                      |                                         |                                     |                             |
|                                      |                                      |                                         |                                     |                             |
|                                      |                                      |                                         |                                     |                             |
|                                      |                                      |                                         |                                     |                             |
|                                      | (?)                                  | < Back Next >                           | Finish Cancel                       |                             |
| R fredderes 🛪                        |                                      |                                         |                                     | ~ ~ 🗆                       |
| Description *                        | Resource Path                        | Location Type                           |                                     |                             |
|                                      |                                      |                                         |                                     |                             |
|                                      |                                      |                                         |                                     |                             |
|                                      |                                      |                                         |                                     |                             |
| ] 0*                                 |                                      |                                         | l.                                  |                             |
|                                      |                                      |                                         |                                     |                             |
|                                      |                                      |                                         |                                     |                             |
| Line the We                          | adauus Darfarmanaa Manitas (Dar      | eferen) data navvan ta avanta a dat     | abaaa aaaat wiib Aaaat Duildaa      | @ 2012 IPM Corpora          |

Start the Agent Builder by selecting **File > New > IBM Tivoli Monitoring Agent**. The software displays the IBM Tivoli Monitoring Agent Wizard window. Click **Next**.

| New IBM Tivoli Monitori                                                                         | ng Agent Project                                                                                                    |
|-------------------------------------------------------------------------------------------------|----------------------------------------------------------------------------------------------------|
| <ul> <li>Name the project;<br/>for example, <i>DatabaseAgent</i></li> <li>Click Next</li> </ul> | IBM Tivoli Monitoring Agent Wizard       New IBM Tivoli Monitoring Agent Project       Provide a name for the project that will contain the IBM Tivoli Monitoring Agent files.                                                                                                    |
|                                                                                                 | Project name:       DatabaseAgent         Image: CitLisers\Administrator\workspace\DatabaseAgent       Browse         Working sets       Image: CitLisers\Administrator\workspace\DatabaseAgent         Working sets:       Image: CitLisers\Administrator\workspace\DatabaseAgent         Working sets:       Image: CitLisers\Administrator\workspace\DatabaseAgent                                                                                                    |
| 5 Lise the Windows Performance M                                                                | Image: Cancel       Image: Cancel       Image: Cancel |

Enter the **Project Name**. The files for the project are stored in the default location or you can browse to specify another location. Click **Next**.

|                                                                                                    | IBN                                                                                                    |
|----------------------------------------------------------------------------------------------------|----------------------------------------------------------------------------------------------------|
| General Information                                                                                                    |                                                                                                    |
|                                                                                                    | 😢 18M Tivoli Monitoring Agent Wizard                                                                                                    |
| Enter the <b>Display name</b> for the agent     The display name shows in                                                                                                    | General Information<br>Enter the description of the agent you are creating.                                                                                                    |
| the Tivoli Enterprise Portal<br>Client interface<br>– For example, <i>DatabaseAgent</i>                                                                                       | Display name DatabaseAgent                                                                                                    |
| <ul> <li>Enter the Copyright information</li> </ul>                                                                                                    |                                                                                                    |
| <ul> <li>Choose the platform information<br/>by clicking the check box for the<br/>platforms or operating systems<br/>that you want to install the agent<br/>on to</li> </ul> | □ Default Operating Systems     □       □ ADX (32-bit)     □       □ ADX (32-bit)     □       □ ADX (32-bit)     □       □ ADX (32-bit)     □       □ HP-UX (32-bit)     □       □ HP-UX (32-bit)     □       □ HP-UX (4-bit)     □       □ HP-UX (64-bit Itanium)     □       □ HP-UX (64-bit Itanium)     □       □ HP-UX (64-bit Itanium)     □ |
| Click Next                                                                                                    | All operating systems     All Linux     All UNIX     All Windows                                                                                                    |
|                                                                                                    | (?)     <8ack                                                                                                    |
| 6 Use the Windows Performance Monitor (Pe                                                                                                    | rfmon) data source to create a database agent with Agent Builder © 2012 IBM Corporativ                                                                                                    |

Enter the **Display name** on the General Information page. This name displays in the Tivoli Enterprise Portal client. Enter the information in the copyright section according to company requirements.

Click the check boxes for the platforms or operating systems that you want to install the agent on. There are options for **All Windows**, **All UNIX**, and so on.

Click Next.

| Agent Information                                                                                                    | IBM                                                                                                    |
|----------------------------------------------------------------------------------------------------|----------------------------------------------------------------------------------------------------|
| <ul> <li>Enter the Service name for the monitoring agent <ul> <li>This name displays in the Manage Tivoli Enterprise Monitoring Services window</li> <li>For example, Databases</li> </ul> </li> <li>Enter the company identifier</li> <li>The remaining fields are populated automatically</li> <li>Make any required changes</li> <li>Click Next</li> </ul> | IBM Tivoli Monitoring Agent Wizard         Agent Information         Specify the general information for the agent.         Service name Monitoring Agent for Databases         Product code         K00         Company identifier         Agent diathifier         Wersion         623         Support multiple instances of this agent         Minimum ITM version         6-2.1 |
| 7 Use the Windows Performance Monitor (                                                                                                    | Cancel           (Perfmon) data source to create a database agent with Agent Builder         © 2012 IBM. Corporation                                                                                                    |

Enter the **Service name** for the monitoring agent. This name displays in the Manage Tivoli Enterprise Monitoring Services window. When you enter the information in the **Company identifier** section, the remaining fields populate automatically. Make any necessary changes as required and click **Next**.

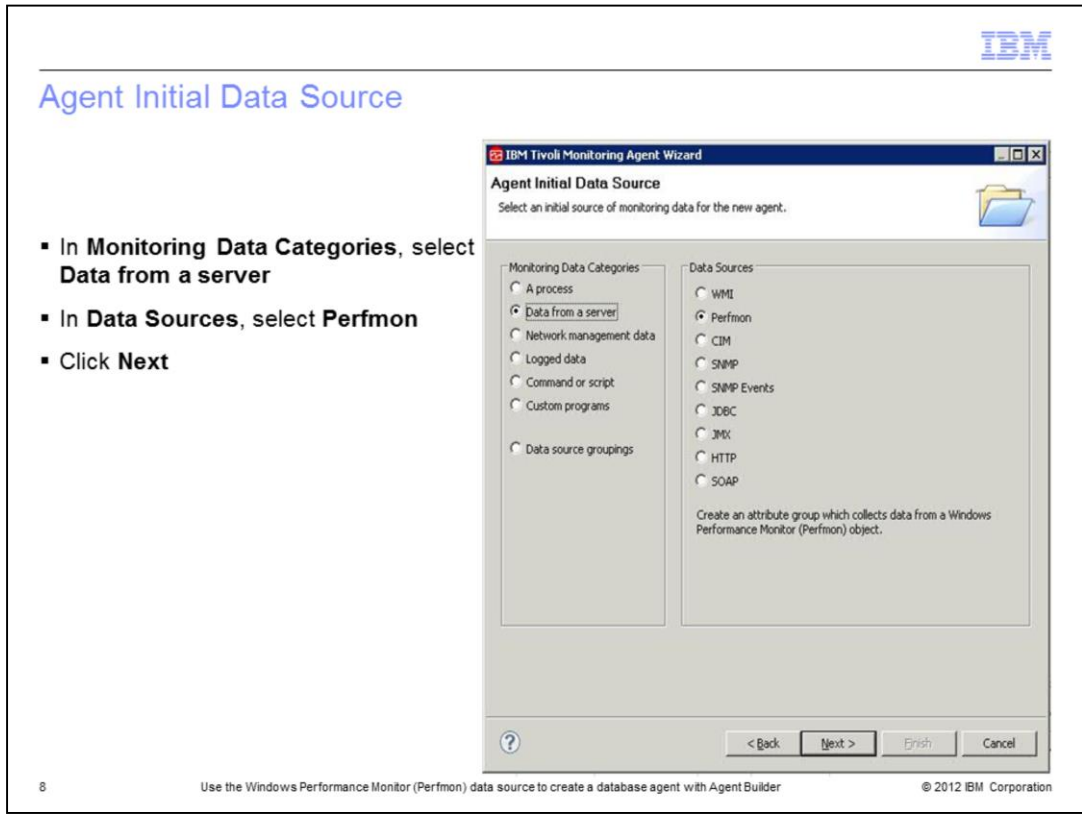

On the Agent Initial Data Source page, select **Data from a Server** under **Monitoring Data Categories**. Select **Perfmon** under **Data Sources** and click **Next**.

|                                                                                    | IBM                                                                  |
|------------------------------------------------------------------------------------|----------------------------------------------------------------------|
| Perfmon information                                                                |                                                                      |
|                                                                                    |                                                                      |
|                                                                                    | 🔁 IBM Tivoli Monitoring Agent Wizard                                 |
|                                                                                    | Perfmon Information                                                  |
| Enter the name of the chiest in the Object                                         | Enter the Perfmon information.                                       |
| <ul> <li>Enter the name of the object in the object</li> <li>Name field</li> </ul> |                                                                      |
| Name neu                                                                           | Perfmon Information Object Name Browse                               |
| 01                                                                                 | Filter By Perfmon Instance Name                                      |
| <ul> <li>Click Browse to display the list of Perfmon</li> </ul>                    | Perfmon instance Name * Browse                                       |
| objects                                                                            | ₩ Return Perfmon Instance Name                                       |
|                                                                                    | Test Global Options Advanced                                         |
|                                                                                    | c gade Unit > Enidit Cancel                                          |
| 9 Use the Windows Performance Monitor (Perfmon) data source                        | to create a database agent with Agent Builder © 2012 IBM Corporation |

Enter the name of the object in the **Object Name** field. Alternatively, you can click **Browse** and all the performance objects on the system display in a list as shown on the next slide.

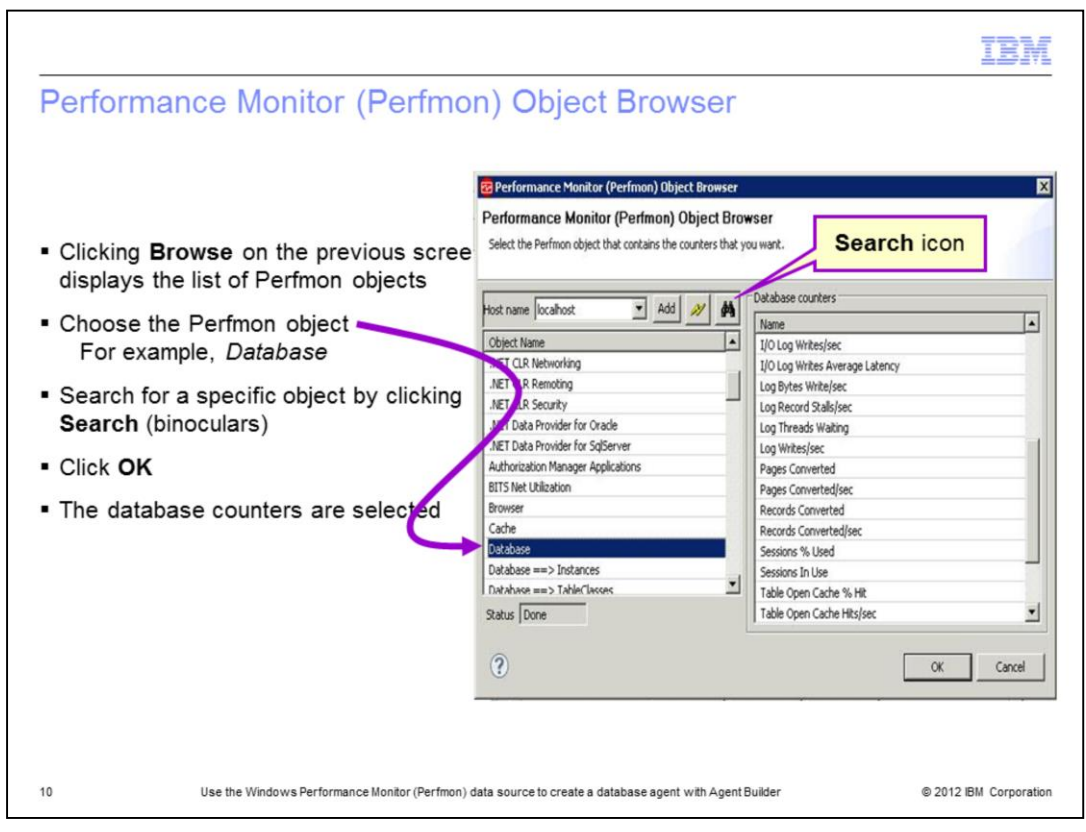

This list displays if you click **Browse** on the previous screen. On the Performance Monitor Object Browser screen, select an object. You can search the object using the binocular icon.

After you select an object, this action selects all of the database counters for the respective object and lists them in the right screen pane. To finalize the selection, click **OK**.

| BM Twole Monitoring Agent: Wizard         Perfmon Information         Enter the Perfmon Information.         Object. Name         Database         Filter By Perfmon Instance Name         Perfmon Instance Name         Perfmon Instance Name         Test       Global Options         Advanced |
|----------------------------------------------------------------------------------------------------|
| (?) <back next=""> Fineh Cancel</back>                                                                                                    |
|                                                                                                    |

The software returns your view back to the Perfmon Information screen with the object that you selected. You can test the object from this screen or later in the process.

The presentation tests the object later. If you need to enable the **Global** option, click **Global Options**. That choice is illustrated in the next slide.

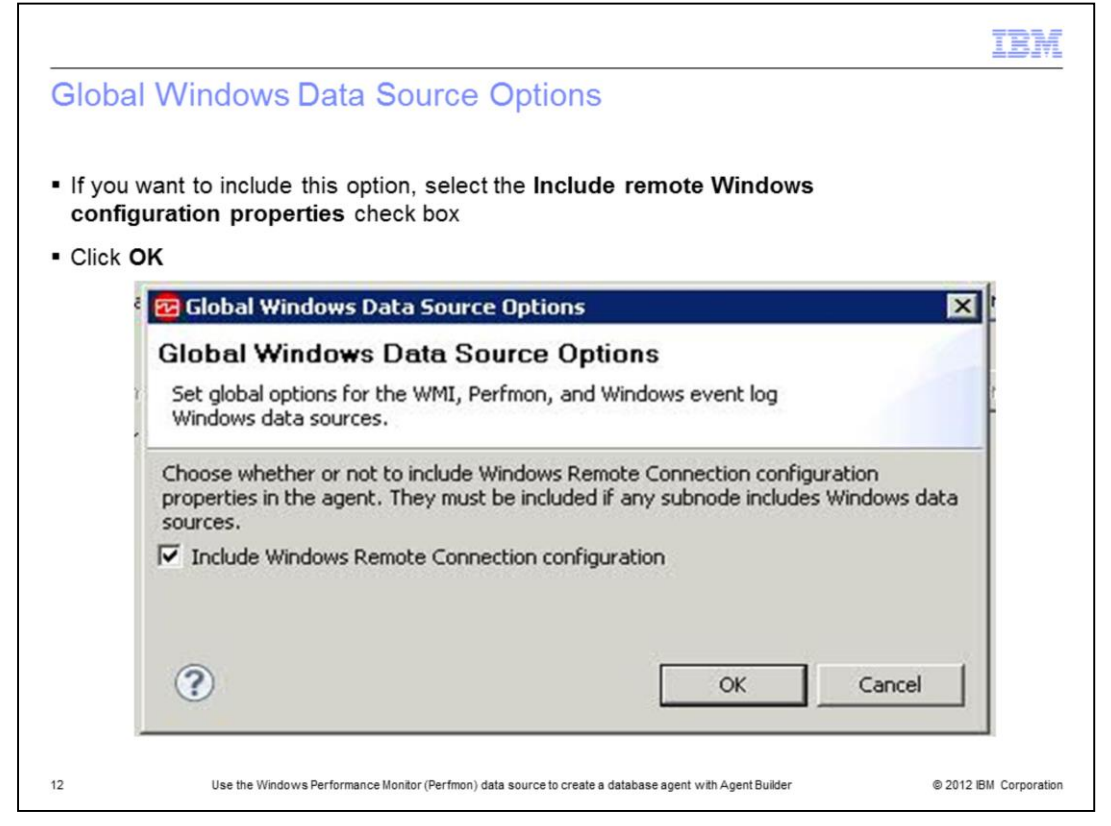

Windows Management Instrumentation (WMI), Windows Performance Monitor (Perfmon), and Windows Event Log data sources can monitor data on the system where the agent is installed, and on remote Windows systems. These three data source types are referred to as *Windows data sources*. If these Windows data sources are monitoring data remotely, they all share the same **Windows Remote Connection configuration** properties for the agent level where they are defined. If you define a Windows data source in the base level of your agent, Windows Remote Connection configuration properties are not added to the agent automatically to maintain compatibility with earlier versions of agents that might have used the Windows data provider before remote monitoring was enabled. The Windows data source in your agent, monitors data on the local Windows system where the agent is installed. If you want the base agent to remotely monitor a single remote Windows system, click **Global Options** on the Windows Data Source window to open the Global Windows Data Source Options window. There you can select **Include Windows Remote Connection configuration**.

If you define a Windows data source in a subnode in your agent, **Windows Remote Connection configuration** properties are added to the agent automatically. The Windows data source must allow Windows Remote Connection if it is in a subnode and you cannot clear the option until all Windows data sources are removed from all subnodes in the agent. Each instance of a subnode might be configured to monitor a different remote Windows system. All Windows data sources in the subnode share the same **Windows Remote Connection configuration** properties.

| Jata Source Delimition                                                                |                                                                                                    |                            |
|---------------------------------------------------------------------------------------|----------------------------------------------------------------------------------------------------|----------------------------|
|                                                                                       | 🔁 IBM Tivoli Monitoring Agent Wizard                                                                                                    | _ 0                        |
|                                                                                       | Data Source Definition                                                                                                    | 1-1                        |
| On the Performance Information page,<br>click Next                                    | Identify where the monitoring data resides                                                                                                    |                            |
|                                                                                       | Data Sources                                                                                                    |                            |
| Performance object and the respective<br>counters are listed                          | Concentration (regime)     Concentration (regime)     Concentration (regime)     Concentration (regime)     Concentration (regime)     Concentration (regime)     Concentration (regime)     Concentration (regime)     Concentration (regime)     Concentration (regime)     Concentration (regime) | Add to Selected Edt Remove |
| Select and remove the counters that are<br>not required with the <b>Remove</b> option | - 100 Doddabae (- ache - jabo - Mai<br>- 100 Doddabae Page Evictions per sec<br>- 100 Doddabae Page Fault Stalls per sec<br>- 100 Doddabae Page Fault Stalls per sec                                                                                                    |                            |
| Click Finish                                                                          |                                                                                                    |                            |
|                                                                                       |                                                                                                    |                            |
|                                                                                       | - 1830 I_per_O_Log_Writes_per_sec<br>- 1839 I_per_O_Log_Writes_Average_Latency                                                                                                    |                            |
|                                                                                       | Log_Bytes_Write_per_sec                                                                                                    |                            |
|                                                                                       | -IEB Log_Threads_Waiting                                                                                                    |                            |
|                                                                                       | - 023 Log_Writes_per_sec                                                                                                    | <u>.</u>                   |
|                                                                                       |                                                                                                    |                            |
|                                                                                       | (2) <gad tjest=""  =""></gad>                                                                                                    | Einish Cancel              |

After selecting the **Global** option you return to the Perfmon Information page. Click **Next** and the performance object populates with the counters listed underneath.

You can delete the unwanted counters here. Press the Shift and Ctrl keys to select counters. Click **Remove** to delete the counters.

The *performance object* also is the *attribute group* and the counters in the object, are object attributes.

When you click **Finish**, your Perfmon agent is ready to use.

| The Detekser                      |                                    | - +                                      |                               |                |                                                             |                       |  |
|-----------------------------------|------------------------------------|------------------------------------------|-------------------------------|----------------|-------------------------------------------------------------|-----------------------|--|
| The DatabaseAg                    | ent is cre                         | ated                                     |                               |                |                                                             |                       |  |
| Test the agent ar                 | nd make t                          | he nec                                   | essan                         | chan           | nes before proces                                           | edina further         |  |
| reet the agent a                  | ia mano t                          |                                          | cooury                        | Julian         | gee belote plote                                            | oung futuroi          |  |
| IBM Tivoli Monitoring - Database  | Agent/itm toolkit a                | aentami - IBM                            | Tivoli Monitori               | na Agent Buil  | ler                                                         |                       |  |
| File Edit Navigate Search Project | Run IBM Tivoli Monitor             | ing Agent Editor                         | Window Help                   |                |                                                             |                       |  |
| TY C IBM Twok Monitoring          | <b>4</b> • ] <b>*</b> • ] () •     |                                          |                               |                |                                                             |                       |  |
| Project Explorer 21               | B. Agent Editor Dat                | abase 83                                 |                               |                |                                                             | 😁 🗖 📴 Outine 😫 👘 🗖    |  |
| E & 7                             | Agent Inform                       | ation                                    |                               |                |                                                             | P                     |  |
| BatabaseAgent                     | General                            |                                          |                               |                |                                                             | Convironment Variabl  |  |
| -8_ Rm_toolkit_agent.xml          | This section define                | s the general age                        | ent information.              |                |                                                             | -Gr Watchdog Informat |  |
|                                   | Service name Ab                    | woring agent for                         | Tracapase                     | _              |                                                             | E Data Sources        |  |
|                                   | Product code                       | 623                                      |                               | Agent is       | y identifier [ 10M                                          | Runtime Configurati   |  |
|                                   | Patch level                        |                                          |                               | Display        | hame DatabaseAgent                                          |                       |  |
|                                   | Support mul                        | tiple instances of                       | this agent                    | Minimur        | ITM version 6.2.1                                           |                       |  |
|                                   | Copyright 18                       | м                                        |                               |                |                                                             |                       |  |
|                                   |                                    |                                          |                               |                |                                                             | -                     |  |
|                                   |                                    |                                          |                               |                |                                                             |                       |  |
|                                   | The advanced infor                 | mation for the ag                        | gent can be                   | To ge          | rate Agent<br>herate the agent, export the agent in a forma | T                     |  |
|                                   | Outline View.                      | g the anks below                         | or by opening the             | - that is Agen | suitable for deployment using the Generate,<br>Wizard       |                       |  |
|                                   | operating sys                      | ting Systems: list<br>tems selected for  | ts the default<br>this agent. | Com            | nit Agent Version                                           | 0                     |  |
|                                   | dis Self-Describin<br>bunding supp | a Agent: lists the<br>ort files with the | agent.                        | When           | you have finished testing the agent and are                 | -                     |  |
|                                   | Agent Information Da               | ta Sources Runt                          | ime Configuration             | Rm_toolik_a    | ent.xml                                                     |                       |  |
| 0 Rems                            |                                    |                                          |                               |                |                                                             | 0.01                  |  |
| Description +                     | Resource                           | Path                                     | Location                      | Туре           |                                                             |                       |  |
|                                   |                                    |                                          |                               |                |                                                             |                       |  |
|                                   |                                    |                                          |                               |                |                                                             |                       |  |
|                                   |                                    |                                          |                               |                |                                                             |                       |  |
|                                   |                                    |                                          |                               |                |                                                             |                       |  |

The **Agent Editor** section shows the details of the agent. You can make any necessary changes in the editor.

|                                                                                                    | Rent Editor Database 23                                                              | -                         |
|----------------------------------------------------------------------------------------------------|--------------------------------------------------------------------------------------|---------------------------|
|                                                                                                    | Data Source Definition                                                               | ¢ 9                       |
| The Agent Editor comprises these tabs                                                                                    | Attribute Group Information                                                          |                           |
| <ul> <li>Agent Information</li> <li>Data Source</li> <li>Runtime Configuration</li> <li>itm_toolkit_agent.xml</li> </ul> | B B (DatabaseAgent (Agent)<br>⊕ 1) Database (Perfiton)                               | Add to Selected<br>Remove |
| <ul> <li>Ensure all of the information for each tab is<br/>correct</li> </ul>                                            |                                                                                      |                           |
| <ul> <li>The Data Source tab lets you test the new<br/>agent</li> </ul>                                                  | <ul> <li>- Sector a process in our constrained condition. In constraints.</li> </ul> |                           |
| Click Test                                                                                                    | Object Name Database                                                                 |                           |
| - Click lest                                                                                                    | Filter By Perfmon Instance Name                                                      |                           |
|                                                                                                    | Perfmon instance Name                                                                |                           |
|                                                                                                    | Return Perfmon Instance Name     Idobal Options     Advanced                         |                           |

The agent editor consists of these tabs:

- Agent Information
- Data Source
- Runtime Configuration
- itm\_toolkit\_agent.xml ...

You can make the required changes under each tab. Ensure the information entered in each tab is correct.

Recall that this presentation shows the agent test later. The next slide shows the test results. On the **Data Source** tab, to test the agent, click **Test**.

|                                   |                                                                                                    | IBM                      |
|-----------------------------------|----------------------------------------------------------------------------------------------------|--------------------------|
| Perfmon Tes                       | t                                                                                                    |                          |
|                                   |                                                                                                    |                          |
|                                   | Perfmon Test                                                                                                    | ×                        |
| <ul> <li>Start Agent</li> </ul>   | res une remain secure                                                                                                    | ▼ Add Edt                |
|                                   | Rart Agent Collect Data Stop Agent Check Results Set Emviro                                                                                                    | nment Configuration      |
|                                   | Results<br>IF show hidden attributes<br>Name   Database Carbe Pict Ht   Database Carbe Size   Database Carbe Size MB   Database Page Evictions per sec   Database Page Fields per sec   Database Fi | age Fault Stalls per sec |
|                                   |                                                                                                    |                          |
|                                   | Charlows York                                                                                                    |                          |
| <ul> <li>Collect Data</li> </ul>  | Parfimon Test () () The test spart has been started. Log files can be found in C-(Users)ADMINIG-1/AppData)Local/Temp[2(VQZ_1346687241611)TMATIM6)logs.                                              |                          |
| <ul> <li>Stop Agent</li> </ul>    | Connection marke Jacob system                                                                                                    | Add Edt                  |
| <ul> <li>Check Results</li> </ul> | Start Agent Collect Data Stop Agent Ofeich Results Set Emirror                                                                                                    | ment Configuration       |
| ×                                 | Prevalss<br>IF Show Holden attributes                                                                                                    |                          |
|                                   | Name Database_Cathe_Pot_HR Database_Cathe_Size Database_Cathe_Size_MB Database_Page_Evitions_per_sec. Database_Page_Faults_iz_sec. Database_F                                                       | age_Fault_Stalls_per_sec |
|                                   |                                                                                                    |                          |
|                                   |                                                                                                    |                          |
| 16 Use                            | the Windows Performance Monitor (Perfmon) data source to create a database agent with Agent Builder © 2012                                                                                          | IBM Corporation          |

A new window opens where you can start the agent by clicking **Start Agent**.

After the agent starts, the **Collect Data** button activates; click it and then, click **Stop Agent**.

After the agent is stopped, the **Check Results** button activates. The **Results** section shows the test results and is not shown in the example screen capture.

| Adding attributes                                                                                                    | and the public of                                                        | - 6                       |
|----------------------------------------------------------------------------------------------------|--------------------------------------------------------------------------|---------------------------|
|                                                                                                    | Data Source Definition                                                   | . 0                       |
|                                                                                                    | Attribute Group Information                                              |                           |
| On the <b>Data Sources</b> tab, you<br>can add more performance<br>objects as separate attribute<br>groups<br>- The counters under each<br>performance object are<br>attributes<br>- Select the agent, in this case<br><b>DatabaseAgent</b> , and click<br>Add to Selected | BatabaseAgent (Agent)       B-       Database (PerfMon)                  | Add to Selected<br>Remove |
| <ul> <li>The Agent Initial Data<br/>Source option populates</li> <li>To add the required<br/>performance objects, click<br/>Add to Selected</li> </ul>                                                                                                    | Agent Information Data Sources Runtime Configuration Rm_tookkt_agent.xml |                           |

Back on the on the **Data Source Definition** tab, you can also add more attribute groups by selecting the agent name and then clicking **Add to Selected**. This action populates the Agent Initial Data Source page again. You can follow the same steps as previously to add more attribute groups.

| <ul> <li>The agent lists all of<br/>the attributes under<br/>the agent name</li> </ul>                     | EM Tirob Monitoring - Data<br>Die Edt Bangate Segrib Br<br>Company - Company - Company<br>E Company - Company - Com | baseAgent/itm_toolkit_a<br>oject_gun_28M Tivol Monto<br>                                                                                                    | pentami - 1844<br>Ing Agent Editor                                                                                                    | Window Help                                                                                                    | g Agent Bui                                  | der           |                           |                                                                                                    |
|----------------------------------------------------------------------------------------------------|----------------------------------------------------------------------------------------------------|----------------------------------------------------------------------------------------------------|----------------------------------------------------------------------------------------------------|----------------------------------------------------------------------------------------------------|----------------------------------------------|---------------|---------------------------|----------------------------------------------------------------------------------------------------|
| <ul> <li>On the icon bar, click the Generate Agent icon</li> <li>The icon looks like this image</li> </ul> | De bronder garre                                                                                                    | Advent date - Bio     Advent date - Bio     Advent date - Bio | Contraction Contraction Contr | (Man)<br>Pertition)<br>(I)<br>(Pertition)<br>(Pertition)<br>(Pertitio | ject DE2 Data<br>han one data<br>Performance | base Manager. | Add to Selected<br>Remove | Control Control Contr |
|                                                                                                    | Problems 22                                                                                                    |                                                                                                    |                                                                                                    | an corrige and i                                                                                                    |                                              |               |                           | V 00                                                                                                    |
|                                                                                                    | 0 Rems<br>Description +                                                                                                    | Resource                                                                                                    | Path                                                                                                    | Location                                                                                                    | Type                                         | ĭ             |                           |                                                                                                    |
|                                                                                                    |                                                                                                    |                                                                                                    |                                                                                                    |                                                                                                    |                                              |               |                           |                                                                                                    |

After you finish adding the attribute groups, the attribute groups list displays beneath the agent. These are also the default workspaces for the agent. On the icon bar, click the **Generate Agent** icon; it has a green arrow that points to the right.

| Generate Agent Wizard                                                                                                    |                                                                                                    |
|----------------------------------------------------------------------------------------------------|----------------------------------------------------------------------------------------------------|
|                                                                                                    | 😨 Generate Agent Wizard                                                                                                    |
|                                                                                                    | Generation Type<br>KQZ02021 Generating agent K00 (Database).                                                                                    |
| IBM Tivoli Monitoring Agent > Generate<br>Agent displays the options shown                                                                                        | Install the Agent Locally ITM Installation directory                                                                                            |
| <ul> <li>Select the options for local and remote<br/>installation         <ul> <li>Install the Agent Locally</li> <li>Generate Agent Image</li> </ul> </li> </ul> | Install the agent     Install the TEMS support     If Restart the TEMS without credentials     If Install the TEPS support     Restart the TEPS |
| Click Finish                                                                                                    | Generate Agent Image Output directory C:[Users]Administrator  Keep the expanded files  Create a ZIP file  Generate an ITM 5x mapping file       |
|                                                                                                    | () Enish Cancel                                                                                                    |

Choose the appropriate options to install the agent locally, typically that is all of the options.

Typically, you select the check boxes for **Create a ZIP file** and **Create a TAR file**. You use these two files to install the agent on another system. Write down the output directory for the two files. You need to know where they are located.

When you click **Finish**, these selected options install the agent along with the application support on the local system.

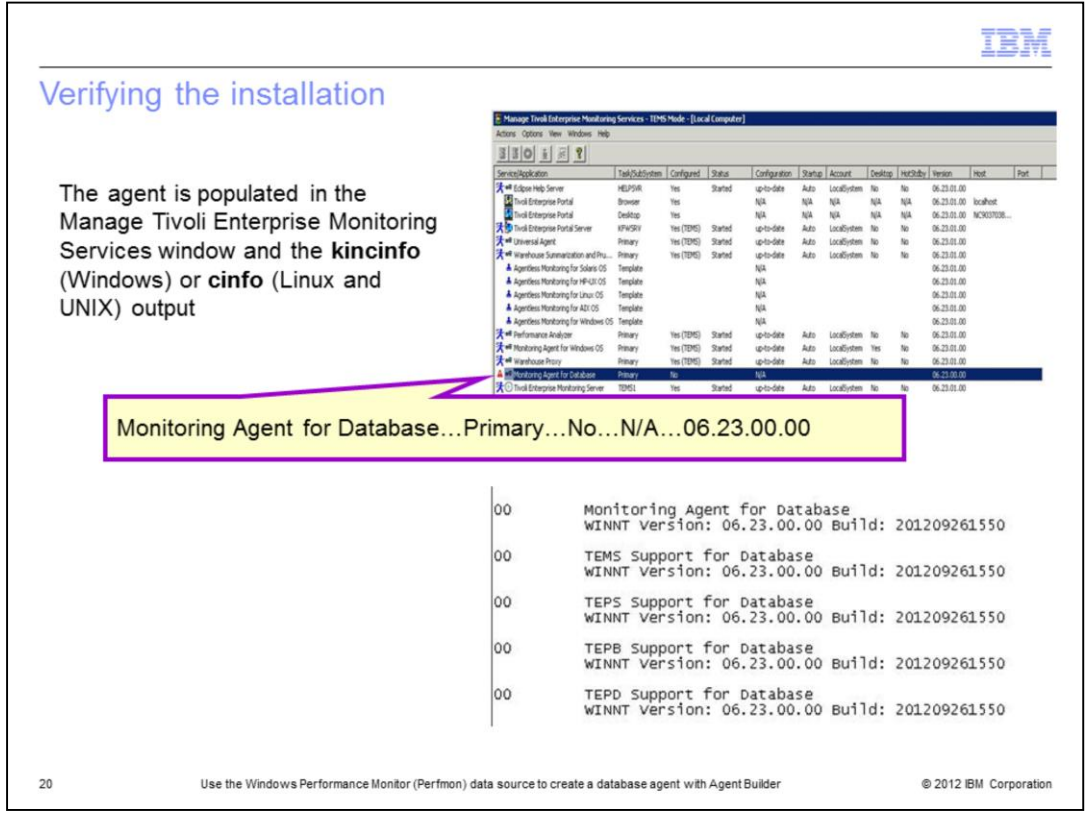

To verify the installation, view the Manage Tivoli Enterprise Monitoring Services window. The row is highlighted in the top screen capture.

Alternatively, you can view the output of **kincinfo**, on Windows OS and **cinfo**, on either Linux or UNIX OS. The information is shown in the bottom screen capture.

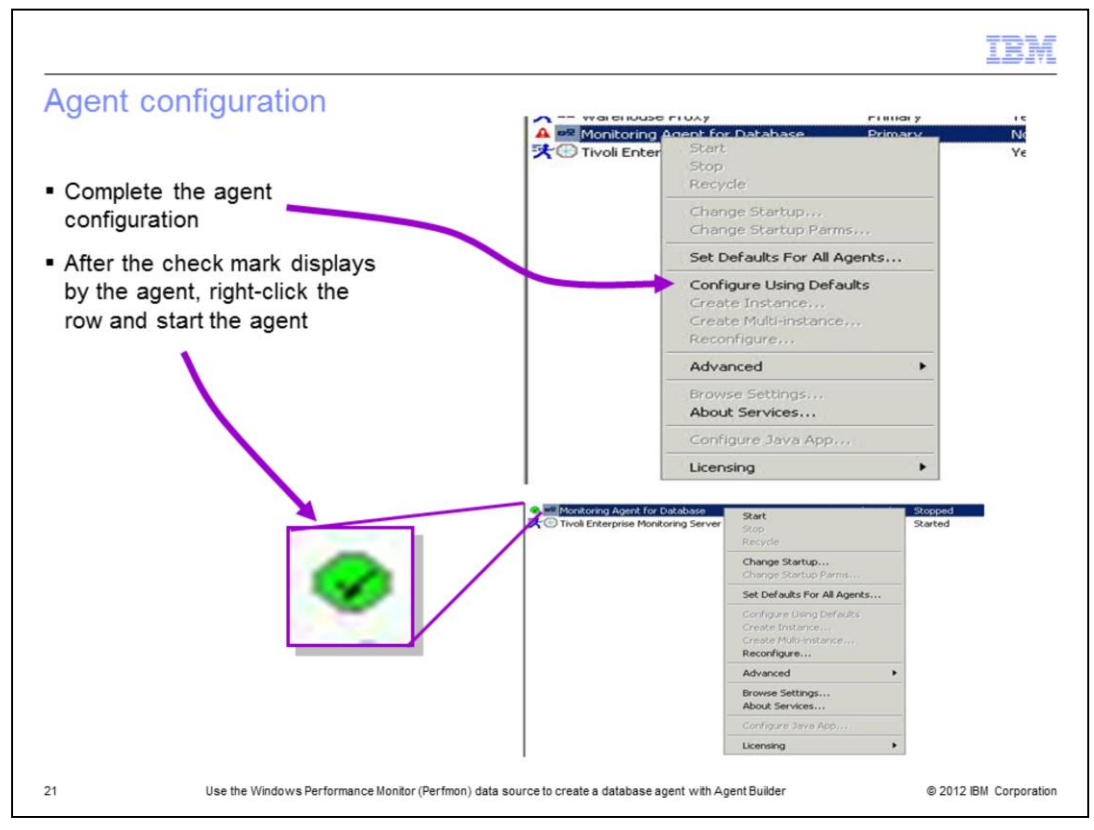

To complete the agent configuration in the Manage Tivoli Enterprise Monitoring Services window, right-click the agent and from the menu select **Configure Using Defaults**.

When the agent row displays a check mark in a green disk, the agent is ready to start. To start the agent, right-click the agent and from the menu, select **Start**.

On a Linux or UNIX OS, to configure the agent, you can run the command **itmcmd config -A** product\_code. In this example the product code is **00**.

To start the agent, run the command **itmcmd agent start** product\_code>.

| •                                         | Interprise        | e Moni      | toring      | Services      | wind    | dow dis     | splays  | s the    | Monito      | oring Ag  | jent | f |
|-------------------------------------------|-------------------|-------------|-------------|---------------|---------|-------------|---------|----------|-------------|-----------|------|---|
| Database agent as l                       | having st         | arted       |             |               |         |             |         |          |             |           |      |   |
|                                           |                   |             |             |               |         |             |         |          |             |           |      | _ |
| 🕌 Manage Tivoli Enterprise Monitorin      | g Services - TEMS | Mode - [Loc | al Computer |               |         |             |         |          |             |           |      |   |
| Actions Options View Windows Help         |                   |             |             |               |         |             |         |          |             |           |      |   |
|                                           |                   |             |             |               |         |             |         |          |             |           |      |   |
| Service/Application                       | Task/SubSystem    | Configured  | Status      | Configuration | Startup | Account     | Desktop | HotStdby | Version     | Host      | Port | Τ |
| 🔀 🕫 Eclipse Help Server                   | HELPSVR           | Yes         | Started     | up-to-date    | Auto    | LocalSystem | No      | No       | 06.23.01.00 |           |      |   |
| Tivoli Enterprise Portal                  | Browser           | Yes         |             | N/A           | N/A     | N/A         | N/A     | N/A      | 06.23.01.00 | localhost |      |   |
| Tivoli Enterprise Portal                  | Desktop           | Yes         |             | N/A           | N/A     | N/A         | N/A     | N/A      | 06.23.01.00 | NC9037038 |      |   |
| <b>決闘</b> Tivoli Enterprise Portal Server | KFWSRV            | Yes (TEMS)  | Started     | up-to-date    | Auto    | LocalSystem | No      | No       | 06.23.01.00 |           |      |   |
| 決 📽 Universal Agent                       | Primary           | Yes (TEMS)  | Started     | up-to-date    | Auto    | LocalSystem | No      | No       | 06.23.01.00 |           |      |   |
| 🛠 № Warehouse Summarization and Pru       | Primary           | Yes (TEMS)  | Started     | up-to-date    | Auto    | LocalSystem | No      | No       | 06.23.01.00 |           |      |   |
| Agentless Monitoring for Solaris OS       | Template          |             |             | N/A           |         |             |         |          | 06.23.01.00 |           |      |   |
| Agentless Monitoring for HP-UX OS         | Template          |             |             | N/A           |         |             |         |          | 06.23.01.00 |           |      |   |
| Agentless Monitoring for Linux OS         | Template          |             |             | N/A           |         |             |         |          | 06.23.01.00 |           |      |   |
| Agentless Monitoring for AIX 05           | Template          |             |             | N/A           |         |             |         |          | 06.23.01.00 |           |      |   |
| A A                                       |                   |             |             |               |         |             |         |          |             |           |      |   |
| Monitoring Age                            | ent for Da        | atabas      | ePri        | mary          | res(I   | EMS)        | St      | arteo    | up-         | to-date   |      |   |
| ₩ Warehouse Proxy                         |                   | TEST (TEMS) | Started     | up-to-date    | Auto    | LocalSystem | No      | No       | 06.23.01.00 |           |      | - |
| T a Monitoring Agent for Database         | Primary           | Yes (TEMS)  | Started     | up-to-date    | Auto    | LocalSystem | No      | No       | 06.23.00.00 |           |      |   |
|                                           |                   | Vee         | Churtond    | un to date    | Auto    | LocalSystem | No      | No       | 06.23.01.00 |           |      |   |

Along with other information, you can see agent status in the Manage Tivoli Enterprise Monitoring Services window for the local computer. For the example agent, the Status column value is **Started**.

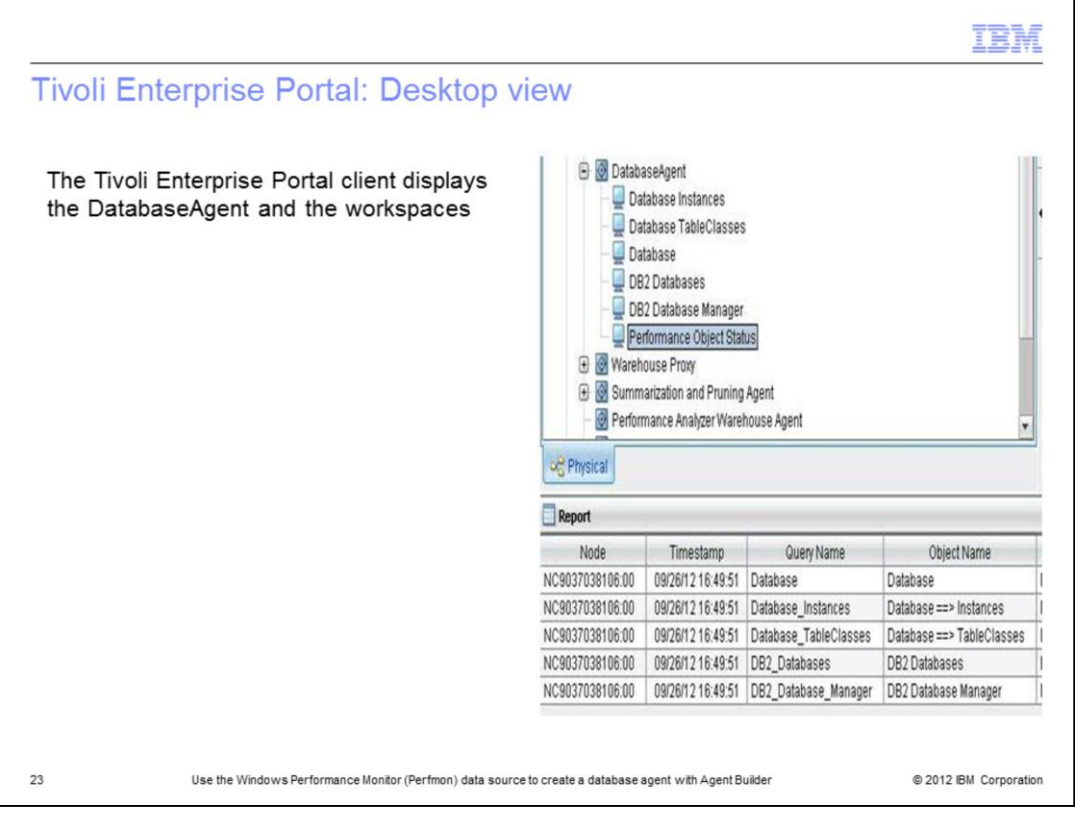

In the Tivoli Enterprise Portal client, you can see the agent listed under the node where it is installed. You can see the objects populated as workspaces. When started, the agent automatically starts data collection. You can write situations against the collected data.

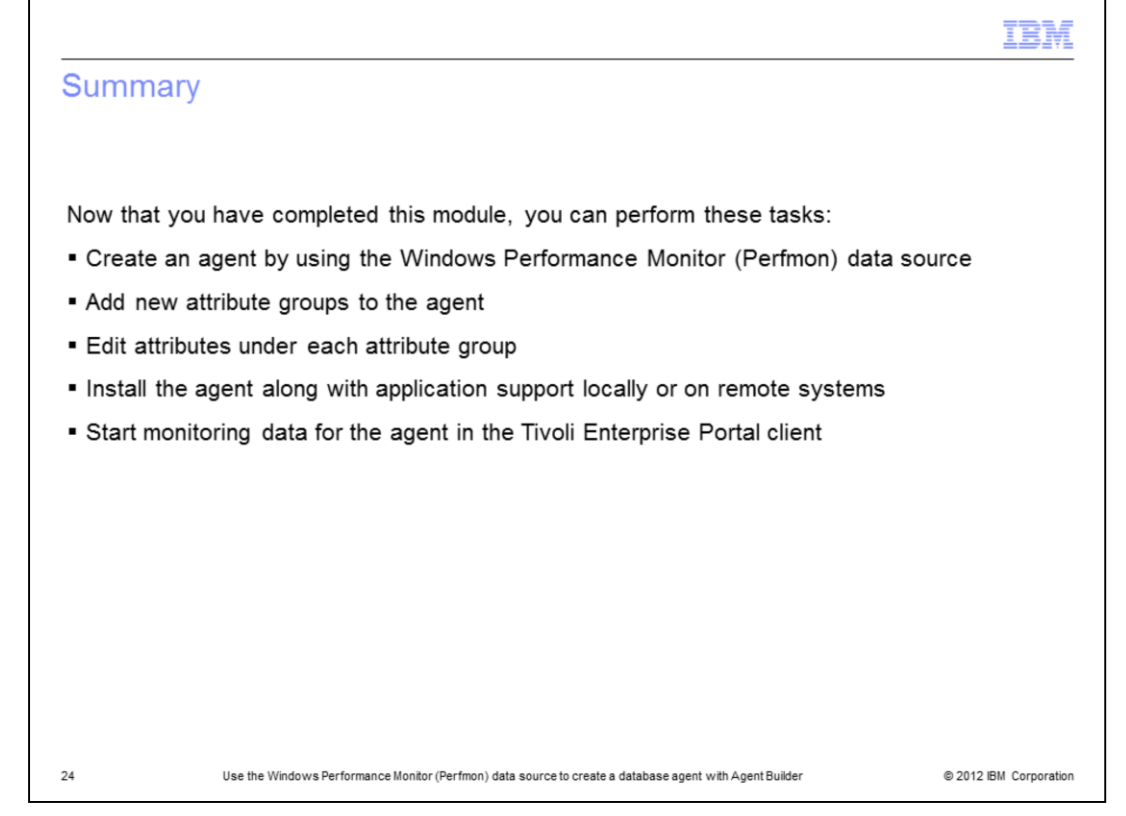

Now that you have completed this module, you can create a new agent using the Windows Performance Monitor data source also called Perfmon. You can add new attribute groups and edit each attribute group in Agent Builder. The new agent is installed and configured, and monitoring data is found in the Tivoli Enterprise Portal client.

| Trademarks, disclaimer, and copyright information IBM, the IBM logo, ibm.com, and Tivoli are trademarks or registered trademarks of International Business Machines Corp., registered jurisdictions wordwide. Other product and service names might be trademarks of IBM or other companies. A current list of other IBM available on the web at "Copyright and trademark information" at http://www.ibm.com/legal/copytrade.shtml THE INFORMATION CONTAINED IN THIS PRESENTATION IS PROVIDED FOR INFORMATIONAL PURPOSES ONLY. Windows, and the Windows logo are registered trademarks of Microsoft Corporation in the United States, other countries, or both. UNIX is a registered trademark of The Open Group in the United States and other countries. Other company, product, or service names may be trademarks or service marks of others. | in many<br>trademarks is                                                                       |
|----------------------------------------------------------------------------------------------------|------------------------------------------------------------------------------------------------|
| IBM, the IBM logo, ibm.com, and Tivoli are trademarks or registered trademarks of International Business Machines Corp., registered jurisdictions worldwide. Other product and service names might be trademarks of IBM or other companies. A current list of other IBM available on the web at " <u>Copyright and trademark information</u> " at http://www.ibm.com/legal/copytrade.shtml THE INFORMATION CONTAINED IN THIS PRESENTATION IS PROVIDED FOR INFORMATIONAL PURPOSES ONLY. Windows, and the Windows logo are registered trademarks of Microsoft Corporation in the United States, other countries, or both. UNIX is a registered trademark of The Open Group in the United States and other countries. Other company, product, or service names may be trademarks or service marks of others.                                         | in many<br>trademarks is                                                                       |
| IBM, the IBM logo, ibm.com, and Tivoli are trademarks or registered trademarks of International Business Machines Corp., registered<br>jurisdictions worldwide. Other product and service names might be trademarks of IBM or other companies. A current list of other IBM<br>available on the web at " <u>Copyright and trademark information</u> " at http://www.ibm.com/legal/copytrade.shtml<br>THE INFORMATION CONTAINED IN THIS PRESENTATION IS PROVIDED FOR INFORMATIONAL PURPOSES ONLY.<br>Windows, and the Windows logo are registered trademarks of Microsoft Corporation in the United States, other countries, or both.<br>UNIX is a registered trademark of The Open Group in the United States and other countries.<br>Other company, product, or service names may be trademarks or service marks of others.                       | in many<br>trademarks is                                                                       |
| IDM, the IDM logo, IDM.Com, and INDI are trademarks or registered trademarks of IBM or other companies. A current list of other IDM update and sevice names might be trademarks of IBM or other companies. A current list of other IDM available on the web at " <u>Copyright and trademark information</u> " at http://www.ibm.com/legal/copytrade.shtml THE INFORMATION CONTAINED IN THIS PRESENTATION IS PROVIDED FOR INFORMATIONAL PURPOSES ONLY. Windows, and the Windows logo are registered trademarks of Microsoft Corporation in the United States, other countries, or both. UNIX is a registered trademark of The Open Group in the United States and other countries. Other company, product, or service names may be trademarks or service marks of others.                                                                          | in many<br>trademarks is                                                                       |
| THE INFORMATION CONTAINED IN THIS PRESENTATION IS PROVIDED FOR INFORMATIONAL PURPOSES ONLY.<br>Windows, and the Windows logo are registered trademarks of Microsoft Corporation in the United States, other countries, or both.<br>UNIX is a registered trademark of The Open Group in the United States and other countries.<br>Other company, product, or service names may be trademarks or service marks of others.                                                                                                    |                                                                                                |
| UNIX is a registered trademark of The Open Group in the United States and other countries.<br>Other company, product, or service names may be trademarks or service marks of others.                                                                                                    |                                                                                                |
| Other company, product, or service names may be trademarks or service marks of others.                                                                                                    |                                                                                                |
|                                                                                                    |                                                                                                |
| THE INFORMATION CONTAINED IN THIS PRESENTATION IS PROVIDED FOR INFORMATIONAL PURPOSES ONLY. WHILE EF<br>MADE TO VERIFY THE COMPLETENESS AND ACCURACY OF THE INFORMATION CONTAINED IN THIS PRESENTATION, IT I:<br>"AS IS" WITHOUT WARRANTY OF ANY KIND, EXPRESS OR IMPLIED. IN ADDITION, THIS INFORMATION IS BASED ON IBM'S .<br>PRODUCT PLANS AND STRATEGY, WHICH ARE SUBJECT TO CHANGE BY IBM WITHOUT NOTICE. IBM SHALL NOT BE RESH<br>ANY DAMAGES ARISING OUT OF THE USE OF , OR OTHERWISE RELATED TO , THIS PRESENTATION OR ANY OTHER DOCU<br>NOTHING CONTAINED IN THIS PRESENTATION IS INTENDED TO, NOR SHALL HAVE THE EFFECT OF, CREATING ANY WAR<br>REPRESENTATIONS FROM IBM (OR ITS SUPPLIERS OR LICENSORS), OR ALTERING THE TERMS AND CONDITIONS OF AN<br>OR LICENSE GOVERNING THE USE OF IBM PRODUCTS OR SOFTWARE.                       | FORTS WERE<br>S PROVIDED<br>CURRENT<br>PONSIBLE FOR<br>MENTATION.<br>RANTIES OR<br>Y AGREEMENT |
| © Copyright International Business Machines Corporation 2012. All rights reserved.                                                                                                    |                                                                                                |

© 2012 IBM Corporation

25